## 水利建设市场主体信用评价系统

## 操作手册

## (省级管理机构用户)

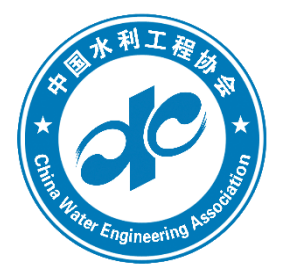

# 中国水利工程协会 2023年10月

### 一、用户登录

## 登录方式一:

进入"全国水利建设市场信用信息平台"(网址为 https://rcpu.cweun.org),点击"信用评价入口",如下图:

| 时信<br>NATION                                                                                                    | 国 水泉<br>al water consi                                                                                                    | ERVANCY CON                                                                  | STRUCTION N                                                     | 合。<br>Market Credi                                                                       |                                                                    | ION PLATEORM                                                            |
|----------------------------------------------------------------------------------------------------|----------------------------------------------------------------------------------------------------|------------------------------------------------------------------------------|-----------------------------------------------------------------|------------------------------------------------------------------------------------------|--------------------------------------------------------------------|-------------------------------------------------------------------------|
| 💣 首页 🛛 🗐 行业动态                                                                                                    | こ 旦 政策法规                                                                                                    | 亟 信用评价                                                                       | 童 从业单位                                                          | 国 从业人员                                                                                   | 🔺 数据统计                                                             | ■ 信用知识                                                                  |
| 龠 从业单位                                                                                                    | 🚨 从业人员                                                                                                    | 計项                                                                           | 目信息                                                             | <b>②</b> 招投核                                                                             | π                                                                  | 🛱 监管动态                                                                  |
| <ul> <li>单位信用信息</li> <li>一</li> <li>一</li> <li>请输入关键字,如单位名称/统</li> </ul>                                                           |                                                                                                    | 项目信息                                                                         | ○ 良好行为记录                                                        | ○ 不良行为记录                                                                                 | ○ 综合語                                                              | 家                                                                       |
|                                                                                                    | 1049                                                                                                    |                                                                              |                                                                 |                                                                                          |                                                                    | 点击搜索                                                                    |
| <b>当</b> 证价结用查询                                                                                                    | 日 行业动态                                                                                                    |                                                                              |                                                                 | 查看更多 🚍                                                                                   | 📄 信息统计                                                             | 点击搜索                                                                    |
| <b>買</b> 评价结果查询                                                                                                    | <ul> <li>         ● 转发《国务院办公     </li> </ul>                                                                                                    | 厅关于加快推进社:                                                                    | 会信用体系建设构                                                        | 查看更多 🗐<br>[2019-07-18]                                                                   | 信息统计<br>共收录11837                                                   | 点击搜索<br>F<br>768 条信用记录                                                  |
| <b>当</b> 评价结果查询                                                                                                    | <ul> <li>□ 行业动态</li> <li>□ 行业动态</li> <li>□ 转发《国务院办公</li> <li>□ 转发《水利部办公</li> </ul>                                                                           | ·厅关于加快推进社:<br>·厅关于<水利建设市                                                     | 会信用体系建设构                                                        | 查看更多 臣<br>[2019-07-18]<br>[2019-07-04]                                                   | <b>信息统</b> 记<br>共收录11837<br>从业单位:1                                 | 点击搜索<br>F<br>68 条信用记录<br>7628 家                                         |
| <ul> <li>              ①             沪价结果查询             ①          </li> <li>             日             信息申报入口         </li> </ul> |                                                                                                    | 庁关于加快推进社:<br>庁关于<水利建设市<br>対2019年到期的首                                         | 会信用体系建设构<br>5场主体信用信息<br>批水利建设市<br>26月平公" (在                     | 査看更多 匡<br>[2019-07-18]<br>[2019-07-04]<br>[2019-03-04]                                   | ■ 信息统计<br>共收录11837<br>从业单位:1<br>从业人员:8<br>工程业(#:2)                 | 点击搜索<br>68 条信用记录<br>7528 家<br>57364 人<br>1855 条                         |
| ■ 评价结果查询 ■ 信息申报入口                                                                                                    | <ul> <li>• 转发《国务院办公</li> <li>• 转发《国务院办公</li> <li>• 转发《水利部办公</li> <li>• 转发《水利部办公</li> <li>• 转发《水利部关于</li> <li>• 关于继续做好"全国</li> <li>• 关于继续做好"全国</li> </ul>     | 厅关于加快推进社:<br>厅关于<水利建设市<br>对2019年到期的首<br>国水利建设市场信用<br>085家单位会员信用              | 会信用体系建设构<br>5场主体信用信息<br>批水利建设市<br>信息平台" 信<br>3评价等级              | 査有更多 国<br>[2019-07-18]<br>[2019-07-04]<br>[2019-03-04]<br>[2018-06-05]<br>[2011-12-13]   | 信息统计<br>共收录11837<br>从业单位:1<br>从业人员:8<br>工程业绩:2<br>良好行为:6           | 点击搜索<br>68 条信用记录<br>7528 家<br>67364 人<br>42655 条<br>6687 条              |
| 曾评价结果查询 □ 信息申报入口                                                                                                    | <ul> <li>• 转发《国务院办公</li> <li>• 转发《国务院办公</li> <li>• 转发《水利部办公</li> <li>• 转发《水利部关于</li> <li>• 关于继续做好"全目</li> <li>• 关于公布2017年1</li> <li>• 水利部关于2017年1</li> </ul> | 厅关于加快推进社<br>厅关于<水利建设市<br>对2019年到期的首<br>国水利建设市场信用<br>085家单位会员信用<br>=**利建设市场主体 | 会信用体系建设构。<br>5场主体信用信息<br>批水利建设市<br>信息平台"信…<br>9评价等级…<br>信用评价结果。 | 査有更多 (三)<br>[2019-07-18]<br>[2019-07-04]<br>[2019-03-04]<br>[2017-12-13]<br>[2017-12-08] | 信息统论<br>共收录11837<br>从业单位:1<br>从业人员:8<br>工程业绩:2<br>良好行为:6<br>不良行为:5 | 点击搜索<br>F<br>68 条信用记录<br>7528 家<br>57364 人<br>42655 条<br>6687 条<br>34 条 |

进入"水利建设市场主体信用评价系统",选择"省级登录", 输入本省用户名和密码,进入省级赋分界面。如下图:

|                                                          |                                               | 甲位豆         | 录 省级登录           | 项日法人登录           |
|----------------------------------------------------------|-----------------------------------------------|-------------|------------------|------------------|
| 📄 评价标准                                                   | ● 申报指南                                        | <b>1</b> ii | 输入用户名            |                  |
| 馨提示:                                                     |                                               | i ii        | 输入密码             |                  |
| 言用评价系统登录账户密码与全国水<br>参与2021年度水利建设市场主体信用                   | 利建设市场信用信息管理系统一致。<br>评价的单位,请务必于2021年10月11日     | <b>②</b> 请  | 输入验证码            | 60 SH            |
| 10月20日日期间登录评价系统元成评<br>青仔细阅读 <u>申报评价流程</u> 按要求进行          | 们信息哺认,週期将小再受埋。<br>申报。                         |             | 登录               |                  |
| 转发 <u>《全国评比达标表彰保留项目目</u><br>"名单》 、 <u>《民政部公布</u> "涉嫌非法社: | <u>录》、《民政部公布"富岸社团""山寨社</u><br><u>会组织"名单》。</u> | 省级管理机构登     | 录用户名和密码请致电010-63 | 207500/63207501. |
| 账稿: zlin@cweun.org QQ群: 31867                            | 76597                                         |             |                  |                  |

## 登录方式二:

进入"中国水利工程协会"官方网站首页(网址为http://www.cweun.org),在"信用管理"栏目,点击左侧位置"信用评价入口"按钮,<u>即可快速进入系统</u>。如下图:

| 今天走2021年10月12日 4 |              |                     |             |           |          |            | 即相受      | 来  吸服本站  饭八目贝                         |
|------------------|--------------|---------------------|-------------|-----------|----------|------------|----------|---------------------------------------|
|                  | · 国水利工程协会    |                     |             |           | SUNSH    |            | LI INTEG |                                       |
|                  | inia waner i | ENGINEERING         | ASSOCIATION | t 会组织     |          |            |          |                                       |
| 首页 关于            | 协会           | 会员管理                | 人员管理        | 信用管理      | 考核评价     | 公益事业       | 协会会刊     | 业务咨询                                  |
| ·普展示 Show        |              | 要闻                  | 通知公告        | 协会动态      | 文件标准     | 法律法规       | 会 员      | 中 心                                   |
|                  |              | • 纪念                | 辛亥革命110周年大会 | 在京隆重举行 习近 | 平发表重要讲话  | 2021-10-11 |          |                                       |
| 1 .4 .           | 1            | • 水利                | 部党组署名文章:党领  | 顺导新中国水利事业 | 的历史经验与启示 |            | 8 会员登录   |                                       |
| 国先近来             | 国先近社会组织      | • 为中                | 华民族伟大复兴打下坚  | 经实健康基础——习 | 近平总书记关于健 |            |          |                                       |
| the state        | · · ·        | 民日报》发表李国英部          | K署名文章: 推进   | 南水北调后续工程  |          |            |          |                                       |
| 中华人民共和日          | 同民政部         | • ()                | 民论坛》发表李国英署  | 裕文章:集聚推动  | 新阶段水利高质量 |            | Common 2 | <sup>//</sup><br><sup>●</sup> 执列庄祝山国共 |
| 获"全国先进社会组        | 织"荣誉称号       | • <b>李</b> 国        | 英主持召开水利部部务  | 会议        |          |            | Problem  | Active De-1- HEAR                     |
| • • • 0          | • •          | <ul> <li></li></ul> | 付在《中国民政》杂志  | 波表署名文章: 亲 | 而时代新征程中国 |            |          | 0. 会页职业道德准则                           |
| 团体               | 标准           | • 水利                | 部召开"三对标、一规1 | 训"专项行动总结大 | 会部署推动新阶  | 2021-07-15 |          | 日香询                                   |
|                  | 15. TE       | • 民政                | 部国家发展改革委市场  | 過监管总局关于开展 | 行业协会商会乱收 | 2021-07-15 |          | 、风重肉                                  |
| ●"甘泉"公益          | 专项基金         | • 习近                | 平: 在庆祝中国共产党 | 就成立一百周年大会 | 上的讲话     | 2021-07-01 | ☆ 云播地    | 音训 平 台                                |
|                  |              |                     |             | ALA       |          |            |          |                                       |
| 15 青年文           | 明号           |                     | S           | 在会:       | 田识政      | 兄正         | ✿ 会员假    | <b></b>                               |
| 開管理 CREDIT       | MANAGEN      | IENT                | -           |           |          |            | Ŷ.       | the second second                     |
| 信用               | 评价入口         |                     |             | 信用等级查     | 询        |            | 信用信息平台   |                                       |

**提示:**如需省级管理机构登录用户名和密码,请与协会系统管理员联系 010-63207502/7504。

### 二、省级赋分

省级管理机构用户(以下简称省级用户)登录系统后,如下图:

|                                                    | 水利建设市场                                  | 主体信用                                | 评价系统                                    |           |             |                           |   |
|----------------------------------------------------|-----------------------------------------|-------------------------------------|-----------------------------------------|-----------|-------------|---------------------------|---|
| 父 综合管理 ▲                                           |                                         |                                     |                                         | ****      |             |                           |   |
| 🖂 最新通知 🚺<br>@ 参评业绩统计                               | 您已获得甲核赋分权附<br>请于<br>邮寄地址:北京市西城          | 8、甲核氾围为任务<br>前在本系统完成市<br>北区南滨河路27号景 | 销区参与水利工程建设<br>场行为部分赋分,并<br>贵都国际中心B座816室 | 的市场主体。    | 立公章的赋分汇总表寄送 | 至我会。                      |   |
| <ul> <li>● 修改密码</li> <li>● 第一步:项目法人管理 ▼</li> </ul> | ① 赋分须知                                  |                                     |                                         |           |             |                           |   |
| \$第二步:市场监管赋分 ▼                                     | 赋分模块: 甲核赋分内<br>操作流程                     | 1容为信用评价标准                           |                                         |           |             |                           |   |
|                                                    | 为项目法人分配<br>用户名、密码<br>具体操作流程详见" <b>水</b> | 通知项目法人<br>登录系统打分<br>利建设市场主体信        | 对泰评単位市场<br>监管情况打分 ← 合:<br>用评价系统操作手册"    | 井确认 → 统一提 | 交→打印汇总表→    | <sup>孟草 后 即</sup><br>寄至协会 |   |
|                                                    | ① 目前需要您审核赋外                             | 分的单位                                |                                         |           |             |                           |   |
|                                                    | 施工                                      | 1                                   | 本省单位                                    | 1         | 外省单位        | 0                         | e |
|                                                    | 监理                                      | 0                                   | 本省单位                                    | 0         | 外省单位        | 0                         | Ð |
|                                                    | 质量检测                                    | 0                                   | 本省单位                                    | 0         | 外省单位        | 0                         | Ð |
|                                                    | 招标代理                                    | 0                                   | 本省单位                                    | 0         | 外省单位        | 0                         | e |

#### 提示:

 1.省级赋分系统主要包括:综合管理、项目法人管理、市场监 管赋分、合并确认提交和安全退出等功能。

 2.综合管理:主要提示省级用户赋分截止时间、赋分内容、操 作流程和参评单位统计、密码修改等功能,请您认真阅读、查看。

3.项目法人管理: 省级用户可对本省项目法人划拨登录权限, 分配用户名、密码,并查看项目法人对参评单位工程业绩"履约行为"的评价赋分情况。可根据本省工作实际,要求项目法人提供盖章《水利建设市场主体履约行为赋分表》。

4.市场监管赋分:省级用户可根据信用评价标准,结合日常监管情况对本省、外省参评单位进行"市场监管"赋分。赋分完成后,须点击左侧"赋分细则"栏目,详细记录并提交本省赋分细则/原则。 评价结束后,将汇总并报备至信用评价评审会,请注意规范填写。

5. 合并确认提交: 省级用户对参评单位最终市场行为分值进行 检查、核对,确认无误后提交最终分值,打印汇总表并盖章、上传、 邮寄。

4

6.安全退出:点击可退出系统。

省级用户评价赋分工作流程分为以下三步:

第一步:项目法人授权

点击左侧菜单栏"第一步:项目法人管理"-"项目法人权限 划拨",如下图:

| 父 综合管理 ▼         | · ① 重要 | 提示                 |                                             |            |            |                |              |       |
|------------------|--------|--------------------|---------------------------------------------|------------|------------|----------------|--------------|-------|
| 第 第 一 步:项目法人管理 ▲ | 省级     | 用户可视情况对下表中全部       | 或部分项目法人进行信用评价打分授权。项目法人账户激活后,可实时导出《项目法人用户名密码 | 汇总表》汇总表,请分 | 别通知相关项目法。  | 人登录系统参与评价打分。   |              |       |
|                  |        |                    |                                             |            |            |                |              |       |
| ● 第二步:市场监管赋分 ▼   | •      | 語目は人間の名称           |                                             | C BIRGOR   | D. Without |                | () DHENILLES |       |
| 6) 第三步:合并确认提交 🔻  | ·      | -90E1/27 (#12/E1#) |                                             | o Ward     | D HUHROOM  | C STINE NO OID | O GUIPHILIA  |       |
| マティア             | - 0    | 序号                 | 项目法人名称                                      | 联系人        | 电话         | 用户名            | 密码           | 状态    |
|                  | - 0    | 1                  | 安国市农业农村局                                    | 212        |            | 2              |              | 未潮    |
|                  | 0      | 2                  | 安平县国土资源局                                    |            |            |                |              | 未激    |
|                  | 0      | 3                  | 八道沟镇人民政府                                    |            |            |                |              | 未遂    |
|                  | 0      | 4                  | 靈州中石油島合燃气有限公司                               |            |            |                |              | 未激    |
|                  | 0      | 5                  | · 當州中亭堤県站更新改造工程(王泊站)建设处                     |            |            |                |              | 未渡    |
|                  | 0      | 6                  | 柏乡县午河河通治理工程建设管理处                            |            |            |                |              | 未湯    |
|                  | 0      | 7                  | 保定市安格庄水峰管理处                                 |            |            |                |              | 未激    |
|                  | 0      | 0                  | 但中市地区北系等理办公室                                |            |            |                |              | 14.78 |

#### 省级用户具体操作如下:

 勾选本省相关项目法人名称,点击"激活已选"按钮,为项 目法人批量分配用户名和密码。

 点击"导出已激活项目法人账户",系统下载《项目法人用 户名密码分配表》,通知并组织相关项目法人登录评价系统进行 "履约行为"评价赋分。

#### 第二步:市场监管赋分

点击左边菜单栏"第二步:市场监管赋分",下拉菜单包括"施 工、监理、质量检测、招标代理"四个参评类别和赋分细则。点击 类别,进入本省单位赋分界面。如下图:

| ★ 综合管理 -       | ① 重要提示 |              |                                       |                |             |       |       |      |     |                            |    |
|----------------|--------|--------------|---------------------------------------|----------------|-------------|-------|-------|------|-----|----------------------------|----|
| ●第一步:项目法人管理 ▼  | 省级     | ]户可根据《水      | 利建设市场主体信用消                            | F价标准》对下表中参评单位7 | 市场监管情况进行评分。 |       |       |      |     |                            |    |
| ■ 第二步:市场监管联分 🔺 |        |              |                                       |                |             |       |       |      |     |                            |    |
| d iri          | -      |              |                                       |                |             | 104   |       |      |     | 0.54                       |    |
| ビ塩理            | 甲亚亚州   | 6 <u>X</u> p |                                       | 参环审位           |             | 0.0   | 35.00 |      | 4.9 | <ul> <li>(1) 合用</li> </ul> | ΨQ |
| ゴ 质量检測         | 序号     |              | 参评单位                                  |                | 统一信用代码      | 归居管理  | 申请类别  | 评价状态 | 分数  | 赋分理由                       |    |
| 2 招标代理         | 1      |              | · · · · · · · · · · · · · · · · · · · | 4              |             | 11111 | 施工    | 已提交  | 4   | lalalallala                |    |
| 第三步:合并确认提交 ▼   |        |              |                                       |                |             |       |       |      |     |                            |    |
|                |        |              |                                       |                |             |       |       |      |     |                            |    |

界面中提供了按单位所属、单位名称、赋分状态的检索功能。 选择需要赋分的单位,点击右侧赋分按钮,即可进行市场监管赋分。 如下图:

| ;               | 水利建设市  | 场主体信用       | 用评价系统               |                                                                                                    |      |      |      |     |             |       |
|-----------------|--------|-------------|---------------------|----------------------------------------------------------------------------------------------------|------|------|------|-----|-------------|-------|
| ★ 综合管理 🔹        | ①重要提示  |             |                     |                                                                                                    |      |      |      |     |             |       |
| ●第一步:项目法人管理 ▼   | 當級用户可相 | 問題《水利建设市场主体 | 应用评价标准》对下表·         | 中参评单位市场监管情况进行评分。                                                                                                |      |      |      |     |             |       |
| 第第二步:市场监管联合 ▲   |        |             |                     |                                                                                                    |      |      |      |     |             |       |
| ⊐ mit           | 血位所置   | 金彩          | - 参评单位              | ,                                                                                                    | 状态   | 金冠   | -    | 0.1 |             | 10 IO |
| 「「「 絵理          |        |             |                     |                                                                                                    |      |      |      |     |             | _     |
| 区 质量检测          | 序卷     | 参评自         | tΩ.                 | 統一信用代码                                                                                                    | 归属管理 | 申请类别 | 评价状态 | 分数  | 赋分理由        | 操作    |
| ☑ 招标代理          | 1      | 赋分详情        |                     |                                                                                                    |      | × mi | 已提交  | 4   | lalalallala | 1259  |
| ◎ 第三步: 合并确认提交 🔻 |        | 参汗单位        |                     | line in the second second second second second second second second second second second second second second s | 新工业结 |      |      |     |             |       |
| □ 安全退出          |        | 市场监管        | 流域管理机构、省级水行<br>综合评价 | 5政主管部门结合日常监管工作,对其职责范围内的市场主体进行                                                                                   | F 4  |      |      |     |             |       |
|                 |        | 综合评价(5分)    | 赋分理由                | lalalallala                                                                                                    |      |      |      |     |             |       |
|                 |        |             |                     |                                                                                                    |      |      |      |     |             |       |

#### 提示:

 1. 赋分界面按照水利建设市场主体信用评价标准"近三年市场 监管(5-1)"规定内容设置。省级管理部门依照日常监管情况,对 其参评单位进行综合打分。

2.请按类别逐一针对每个单位进行赋分,<u>对于非本省管辖范围</u> 内的参评单位,可不予打分,在"第三步:合并确认提交"时选择 放弃赋分,并填写赋分理由。

 3. 对某一单位赋分完成后,请点击下方的"保存"按钮,即可 完成对该单位的赋分工作,赋分状态将显示为"已赋分未提交"。

4. 省级用户打分完成后,须点击左侧"赋分细则"栏目,详细
 记录并提交本省赋分细则/原则。

外省单位赋分,操作流程同"本省单位赋分",此处略。

第三步: 合并确认提交

点击左侧菜单栏"第三步:合并确认提交",可按单位所属、单位名称、履约行为赋分、赋分状态检索参评单位"市场监管"与 "履约行为"得分汇总情况,如下图:

| ★ 综合管理 🔹                     | 0重要                                                                                           | 提示       |          |                          |                                                                                                    |               |                               |                                            |                   |                              |                                               |                                        |                                             |                            |
|------------------------------|-----------------------------------------------------------------------------------------------|----------|----------|--------------------------|----------------------------------------------------------------------------------------------------|---------------|-------------------------------|--------------------------------------------|-------------------|------------------------------|-----------------------------------------------|----------------------------------------|---------------------------------------------|----------------------------|
| ● 第一步:项目法人管理 ▼               |                                                                                               | 1.如参评单位  | "履约行为";  | 为0分、则省级用户可补              | 到情况对其进行补充评分。                                                                                       | ,点击"履约行为赋分"逐  | 項打分后保存即                       | ग.                                         |                   |                              |                                               |                                        |                                             |                            |
| ■第二步:市场监管赋分 ▼                |                                                                                               | 2.3d于业绩非 | 本省管辖范围   | 内、无法联系业主、业               | 续填报有误够情况的参评                                                                                        | P单位,可放弃就分,省级用 | 1户需填写理由后                      | 方可保存。 🖞                                    | 弃赋分单位也            | 必须提交。                        |                                               |                                        |                                             |                            |
| 3第三步:合并确认提交 🔺                |                                                                                               |          |          |                          |                                                                                                    |               |                               |                                            |                   |                              |                                               |                                        |                                             |                            |
| 0mi                          |                                                                                               | 单位所加     | u.       | 全部                       | ÷                                                                                                  | 参评单位          |                               |                                            |                   |                              |                                               |                                        |                                             |                            |
| 80 监理                        |                                                                                               | 履约行为则    | 業分       | 全部                       | *                                                                                                  | 当前状态          | 全部                            |                                            |                   | Ψ.                           | Q                                             | 重调                                     | ④尋出业主席                                      | 59                         |
| 6) 质量检测<br>6) 招标代理<br>] 安全道出 | 一、业主未就分<br>1.加本能管理问题处址成项的曲点等,结可提出后就有就分<br>2.0可示此指件运中,提供行为成分。按照,供假监管情况<br>31地进行补充设分<br>至1.5年点。 |          |          | ,填写理由后放弃赋分<br>"按钮,根据监管情况 | 二、硫化业主分数<br>1.油核酶化业主行为情况<br>2.点击"会计确化",会成做应市场行为自分值<br>3.会并输出(是)。可给出金数级分拣化工艺表<br>② 合并确认 ② 图纸合并 三 转出 |               | 三、提<br>1.謝約司<br>评价町1<br>2.注意! | <b>交分数</b><br>輸入无误后,向<br>句<br>提交后教派无<br>所品 | 5 "建文所选"<br>去修改!  | ,數量將汇总還以                     | 四、导出打<br>1.确认提交<br>2.将加盖公<br>3.将服分表<br>同的43.1 | 7日)<br>后,请分易<br>章后的制作<br>章原件者<br>动来 百万 | 时印本省、外省<br>3表扫描件上传本<br>F送至协会<br>5所合称3表 _ 5卷 | 調約表<br>添焼(pdf橋定<br>本者 上時外者 |
|                              |                                                                                               | 放升       | 職分理由     | 可批量勾                     | 送放弃赋分理由相同的单位                                                                                       | 位,并将理由填写在此处   |                               |                                            |                   |                              |                                               |                                        |                                             |                            |
|                              | •                                                                                             | 序号       | 单位所履     |                          | 参评单位                                                                                               |               | 业绩数量                          | 市场监管<br>(5分)                               | 近<br>资源配置<br>(5分) | 三年履约行为 (2<br>施工组织与管理<br>(8分) | 5分)<br>  施工质量与安全<br>(12分)                     | 息分                                     | 状态                                          | 198-ft                     |
|                              | 0                                                                                             | 1        | 1 annual |                          |                                                                                                    |               | 2                             | 4                                          | 4                 | 8                            | 10                                            | 26                                     | 已提交                                         | 11111110                   |

具体操作流程如下:

 1. 用户可在本页面导出并查看"业主赋分"详情统计表,批量 审核、处理项目法人"放弃赋分"的业绩;

 2.勾选并点击"合并确认",系统将自动合并计算参评单位市场 行为总分,省级用户可"导出"汇总表(excel格式)进行检查核对 (注意:省级用户操作合并确认后,项目法人系统赋分权限将同步 关闭)。

3. 对汇总表中<u>"履约行为"总分为0分</u>的参评单位,省级用户可视情况对其进行补充综合评分,点击"履约行为赋分"逐项打分后保存即可(如下图)。

| 1  | 单位所属 | 全部       |     |                  | 单位名称         |           |      |              |           | 合并状态                | さ 全部             |    | v         | Q,≘iŋ          |
|----|------|----------|-----|------------------|--------------|-----------|------|--------------|-----------|---------------------|------------------|----|-----------|----------------|
| Øe | 并确认  | () marks | 至母出 | G打印本省 <b>航</b> 分 | 表 日打印外省戦分表   | 王政判職分     | 豆根用的 | k7F          |           |                     |                  |    |           |                |
|    |      | 放弃赋分理由   |     | 可批量勾选加           | o弃赋分理由相同的单位, | 并将理由填写在此。 | 处    |              |           |                     |                  |    |           |                |
| 0  | 序号   | 单位所属     |     |                  | 单位名称         | 业绩        | 数量   | 市场监管<br>(5分) | 近<br>资源配置 | 三年屬约行为(2<br>施工组织与管理 | 5分)<br>  施工质量与安全 | 总分 | 状态        | 操作             |
|    |      |          |     |                  |              |           |      |              | (5分)      | (8分)                | (12分)            |    |           |                |
|    | 1    | 北京市      | 5   |                  | 工程协会测试账号3    |           | 1    | 5            | 0         | 0                   | 0                | 5  | 未合并       | 10019172910059 |
| 0  | 2    | 江苏曾      | ŝ   |                  | 系统测试号66      |           | 1    | 4            | 5         | 7                   | 12               | 28 | 终评已采<br>纳 | 赋分详情           |

 4. 对于非本省管辖范围内、业绩填报有误等情况的参评单位, 省级用户可批量勾选理由相同参评单位,统一填写放弃赋分理由后, 点击"放弃赋分"按钮。

 5. 省级用户检查、确认最终得分无误后,勾选并点击"提交所选"按钮,对参评单位"市场行为"分值进行统一确认提交(注意: 一经提交,参评单位市场行为得分将不可修改)。

6. 对系统中所有类别的市场主体赋分完成后,分类别点击"打印赋分表"按钮,下载并打印《2023年度省级赋分汇总表》(见下图,分为本省和外省),并加盖公章,将扫描的电子版上传系统,同时将纸质件寄送至中国水利工程协会(地址:北京市西城区南滨河路 27号贵都国际中心 B座 1116 室,邮编: 100053)。

#### 水利建设市场主体信用评价

2023年度省级赋分汇总表

(本省)

省级(加盖公章): <u>北京市</u>

打印日期: 2023年10月17日

### 三、项目法人赋分

项目法人评价系统登录入口位置如下图所示,项目法人登录系统后请根据信用评价标准中"近三年履约行为(5-2)"指标要求, 严格按照系统操作流程进行评价赋分。

| 🕜 最新通知                                                                         | 📄 常见问题                                          | 单位登录    省级登录        | 省级登录 项目法人登录     |  |  |  |  |
|--------------------------------------------------------------------------------|-------------------------------------------------|---------------------|-----------------|--|--|--|--|
| <b>译价标准</b>                                                                    | 1000 申报指南                                       | <b>上</b> 请输入用户名     |                 |  |  |  |  |
| 晶馨提示:                                                                          |                                                 | 请输入密码               |                 |  |  |  |  |
| 1.信用评价系统登录账户密码与全国水利<br>2.参与2021年度水利建设市场主体信用评                                   | 建设市场信用信息管理系统一致。<br>价的单位,请务必于2021年10月11日         | ♥ 请输入验证码            | 60 G            |  |  |  |  |
| 全10月20日日期间登录评价系统完成评价<br>3.请仔细阅读 <u>申报评价流程</u> 按要求进行申                           | 信息崅认,逾期将个冉受埋。<br>P报。                            | 登                   | 录               |  |  |  |  |
| 1.转发《全国评比达标表彰保留项目目录<br>图"名单》、《民政部公布"涉嫌非法社会<br>5.联系电话: 010-63463093/3807/3953/3 | 》、《民政部公布"离岸社团""山寨社<br>组织"名单》。<br>526/1336/2282。 | 各项目法人单位用户名和初始登录密码请求 | 如电省级管理机构。 忘记密码? |  |  |  |  |
| 邮箱: zlin@cweun.org QQ群: 318676                                                 | 597                                             |                     |                 |  |  |  |  |

#### 项目法人具体操作如下:

1. 登录系统后,按类别点击左侧菜单栏"工程业绩"按钮,逐
 一对参评单位工程业绩履约情况进行评价(如下图)。

2. 对于存在异议的工程业绩,可简要写明理由,勾选或批量勾选业绩后,点击"放弃赋分"按钮,并填写赋分理由提交至省级系统。

3. 对某一业绩赋分完成后,请点击下方的"保存"按钮,即完 成该项业绩的赋分工作,赋分状态将显示为"已赋分未提交"。

4. 核查确认全部赋分无误后,勾选并点击"提交所选",进行统一确认提交(一经提交,单位"履约行为"得分将不可修改,如需修改请联系相关省级部门)。

| 1 温馨提示 | ④ 重要 | 提示              |             |                      |         |                                                              |                             |                                          |           |          |          |
|--------|------|-----------------|-------------|----------------------|---------|--------------------------------------------------------------|-----------------------------|------------------------------------------|-----------|----------|----------|
| □施工业绩  |      | 1.赋分言           | 或核对无误后,请选择  | 提交。                  |         |                                                              |                             |                                          |           |          |          |
| 修改联系方式 |      | 2.放弃则           | (分后无法修改,请谨慎 | 选择。                  | 业绩赋分详情  |                                                              |                             |                                          |           | - 1      |          |
| 修改密码   | 1    | 项目名称            |             | 参评单位                 |         | 项目名称                                                         | 1                           | n an an an an an an an an an an an an an |           |          |          |
|        | Q±   | រា              | ✓ 提交所选 × 放弃 | (分) ④ 导出业主航分         | 近3年尾约行为 | (25�)                                                        |                             |                                          |           | 042      |          |
|        |      | 放弃就分理由可批量勾选放弃联系 |             | 二级指标                 | 评价标准    |                                                              |                             | 评价选择                                     | 073       |          |          |
|        |      |                 | 序号          |                      |         | 资源配置                                                         | 主要管理人员及作业队伍人员到位情况符合合同约定及施工制 | 腰                                        | 31 到位(3分) | 基本到位(2分) | □ 不到位(0分 |
|        |      | 1               | 青县2017年度地下水 | 超采综合治理地表水节水灌溉<br>现 ( | (5分)    | 主要施工机械设备到位情况符合合同约定及施工需要                                      |                             | 31位(2分)                                  | 基本到位(1分)  | □ 不到位(0分 |          |
|        |      |                 |             | 1                    |         | 项目部管理制度体系健全、完善,并得到有效落实                                       |                             | (2分)                                     | 基本符合(1分)  | □ 不符合(0分 |          |
|        |      |                 |             |                      | 版工组织与管理 | 施工组织设计编制科学、合理、及时,满足工程施工需要; #<br>制专项施工方案,履行论证、审批程序, 方案满足施工管理# | 8合同约定及有关规定编<br>器要           | 符合(2分)                                   | 基本符合(1分)  | 不符合(0分   |          |
|        |      |                 |             |                      | (8分)    | 施工进度计划得到有效落实,节点工期符合合同约定                                      |                             | (2分)                                     | 基本符合(1分)  | □ 不符合(0分 |          |
|        |      |                 |             |                      |         | 施工记录及档案资料齐全、完整、系统,归档及时                                       |                             | (2分)                                     | 基本符合(1分)  | □ 不符合(0分 |          |
|        |      |                 |             |                      |         | 周材料马山间产品 她那件所爱范会会同约宁马所爱短准要。                                  | ¢                           | (4分)                                     | 基本符合(2分)  | 不符合の分    |          |